## contacta <sup>In.</sup>

### Speech Transfer System

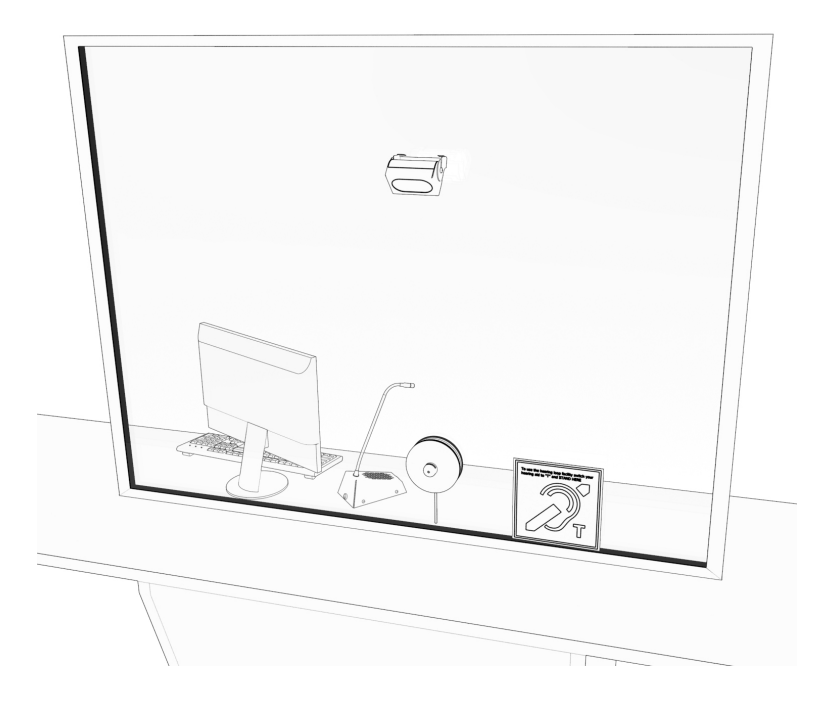

## Installation & User Guide

August 2021

### Contents

| Product Overview                        |    |
|-----------------------------------------|----|
| Installation Instructions               |    |
| Amplifier Installation                  | 5  |
| Microphone & Speaker Installation       | 6  |
| Customer Speaker Installation           | 8  |
| Staff Speaker & Microphone Installation | 9  |
| Hearing Loop Installation               | 11 |
| Amplifier Setup                         |    |
| Troubleshooting                         |    |
| Engineer's Mode                         |    |

Contacta has a policy of continuous product development, and therefore small specification changes may not be reflected in this manual. Images, labels, packaging, accessories and product colors are subject to change without notice.

### Product Overview

Contacta's STS-K020 may be retrofit to glass with the opening from an existing system. This product is designed for installation at locations such as banks, post offices, theaters, and more.

A hearing loop aerial is included to provide additional assistance for hearing device wearers.

### Components

#### **General Components**

- 1. Amplifier [STS-A31H]
- 2. Power Supply [PS-55]
- 3. Hearing Loop Aerial [IL-AE98]

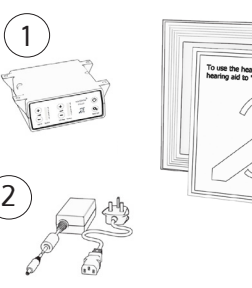

1

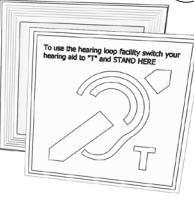

3

 $\odot$ 

3

#### Speaker and Microphone Components

- 1. Overhead Speaker [STS-S23]
- 2. Staff Unit [PS-SU1]
- 3. Glass Mounted Microphone Assembly featuring STS-M14-000

#### Also included is a Fixing Kit, which contains:

- (6) 8-32" Screws
- (10) Adhesive Clips

• (6) P Clips

Screws for STS-S23

### Installation Instructions

We recommend that installation is carried out by a qualified engineer, adhering to relevant standards.

Check the contents of the box to familiarize yourself with the components.

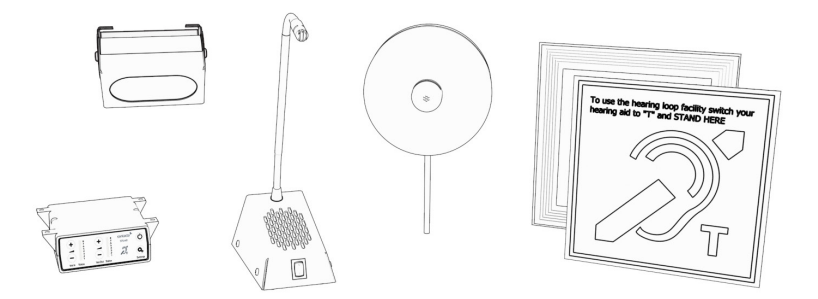

#### **Recommended Tools**

A basic toolkit recommended to install the system will include:

- Screwdrivers (Flat or Blade
   2.5mm and Phillips Head PH2)
- Battery or Mains Drill
- Drillbits: 2mm, 3mm, 5mm and 7mm •
- Allen Key Set
- Cable Tacking Gun

- Wire Cutters/Strippers
- Pliers
- Tape Measure
- Pencil or Marker Pen
- Cable Ties
- Electrical Insulation Tape
- Trunking

Trim cables if necessary (excluding power supply) to the required length to connect to the back of the amplifier. Bare approximately 6 mm of the cable ends to connect the 2 pin plugs.

### **Amplifier Installation**

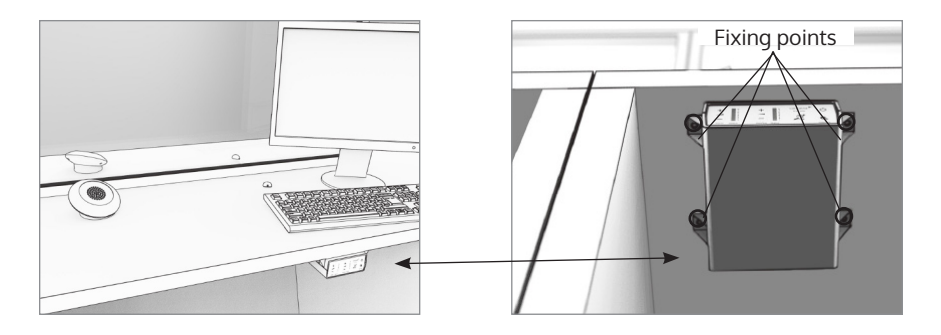

- 1. Place the amplifier under a staff counter, ensuring that it will not obstruct staff when they are sitting.
- 2. Mark the four fixing points for the amplifier under the counter.
- 3. Drill and fix the amplifier in place using the supplied screws.
- 4. Install the amplifier's power supply close to a power socket outlet using the supplied mounting bracket and fixing screws.

### Amplifier Connections

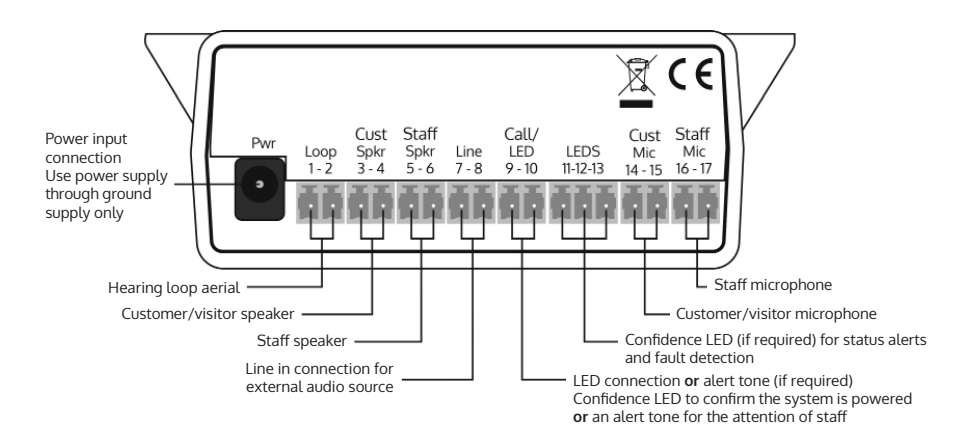

### Microphone and Speaker Installation

STS-C100 Anti-Vandal Microphone with Glass Mount Kit

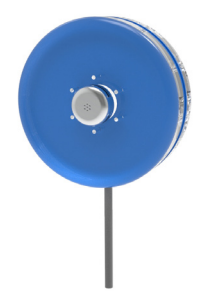

- 1. Separate the front and rear polycarbonate plates.
- 2. Feed one silicon gasket through the wire connected to the front (customer-facing) polycarbonate plate.
- 3. Align the holes in the silicon gasket and the front polycarbonate plate. Screw an 8-32 2" stud into every other hole (three total) to temporarily hold the alignment.
- 4. While standing on the customer-side, feed the wire cable attached to the front polycarbonate plate through the opening of the glass barrier.
- 5. Hold the front polycarbonate plate flush to the opening in the glass barrier and use tape to temporarily secule the front polycarbonate plate to the window.
- 6. Move to the staff side. Feed the second silicon gasket through the wire and align the holes to the slip onto the studs.
- 7. Determine the direction needed for the wire tubing (vertical or horizontal). Align the plates accordingly.
- 8. Measure and cut the wire tubing to the desired length. Feed the wire through the tubing until reaching the end. (Please note the tubing may be bent to a desired configuration).
- 9. Align and place the rear (staff-facing) plate onto the studs.
- 10. Determine if the provided break-away 8-32 2" screws need to be cut down based on the glass barrier's thickness.

- 11. Put three of the 8-32 2" screws into the remaining holes in the plate, screwing in enough to hold all the pieces together.
- 12. Remove the alignment studs and replace with the remaining three 8-32 2" screws.
- 13. Tighten the screws in a "star" configuration, tightening each screw in small increments until all screws are completely tightened.
- 14. Secure the tubing in place.
- 15. Plug the wire's connector into the "Cust Mic" port on the back of the amplifier. **Note**: The RED wire should be on the RIGHT side of the connector.

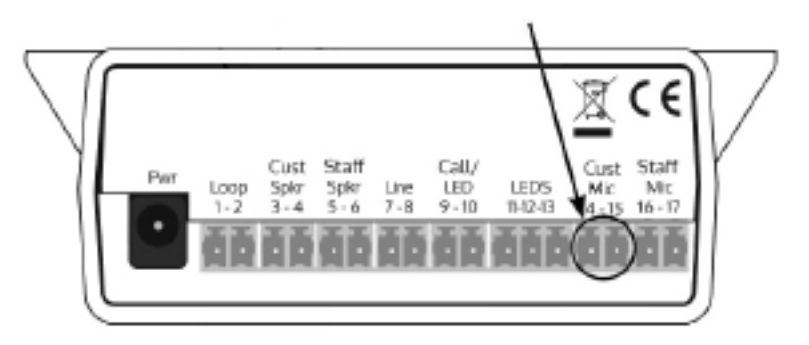

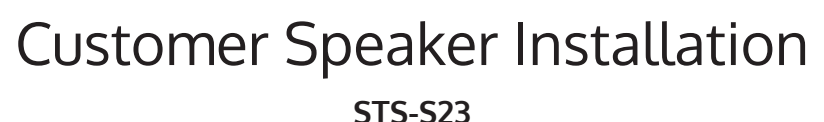

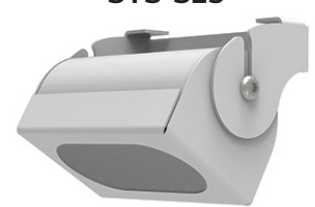

The optimum installed height of this speaker is 6-8 feet from the customer. Environments with more background noise may require a lower installation.

- 1. Find a location on the customer side directly above the glass barrier where interactions will take place. Ensure there is enough space to drill and there is no glass behind the material.
- 2. Check the cable route to the amplifier location under the counter, noting cable length and access through countertop.
- 3. Mark the fixing points to mount the speaker bracket while ensuring there is access to retrieve the cable.
- 4. Drill fixing points using a drill bit smaller in diameter than the screws that will be permanently installed.
- 5. Align the speaker bracket with the fixing points.
- 6. Mount the back plate using the appropriate screws/fixings.
- 7. With the cable facing down, slip the bolts on the side of the speaker er into the groves of the bracket. Adjust position of speaker and tighten bolts to secure in place.
- 8. Route the cable from the speaker back to the amplifier in a neat and tidy fashion, using cable containment where required.
- 9. Plug the speakers' connector into the "Cust Spkr" port on the back of the amplifier.

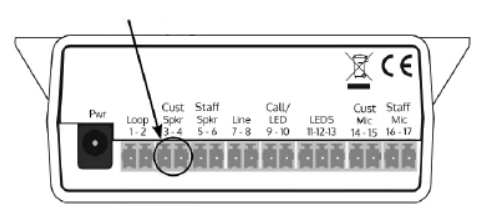

### Staff Speaker & Microphone Installation STS-SU1 Staff Unit

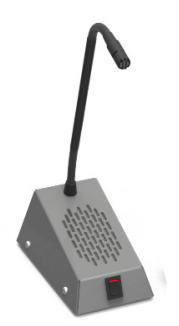

- 1. Place the staff unit on the staff side of the countertop, ensuring that it does not cause an obstruction and is as close to staff as possible.
- 2. Use the cable management hole in the counter to run the staff microphone cable back to the amplifier.

If there is not already a cable management hole, drill one (or at least a 1/2 inch hole) in a suitable location near the rear of the counter.

3. Plug the unit's connectors with BLACK and YELLOW wires into the "Staff Spkr" port on the back of the amplifier. **Note**: The BLACK wire should be on the LEFT side of the connector. The YELLOW wire should be on the RIGHT side of the connector.

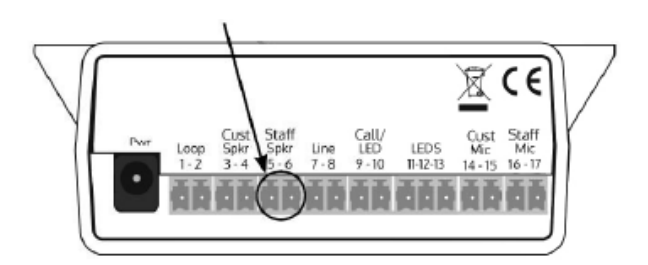

4. Plug the unit's connectors with BLACK+WHITE and RED wires into the "Staff Mic" port on the back of the amplifier. Note: The BLACK+WHITE wires should be on the LEFT side of the connector. The RED wire should be on the RIGHT side of the connector.

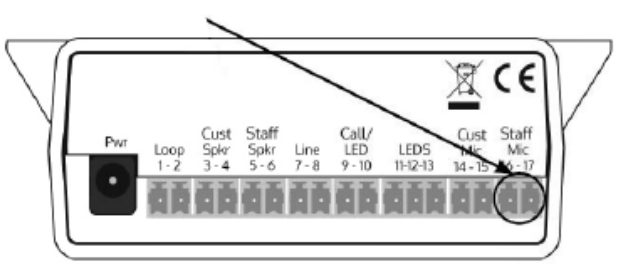

5. The staff unit can be turned on by flipping the switch. When pressed down, the "O" position indicates the unit is OFF, and the "I" position indicates the unit is ON.

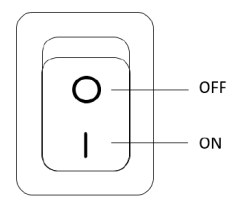

### Hearing Loop Installation

#### IL-AE98 Window Mount Hearing Loop

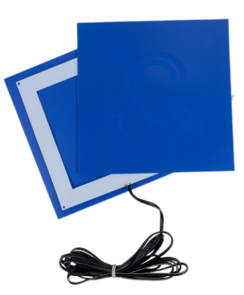

The IL-AE98 Window Mount Hearing Loop should be installed indoors on the staff side.

Ensure hearing loop signage is displayed clearly.

- 1. Determine the location of the hearing loop aerial on the glass barrier. Make sure to place it directly in front of where a customer will stand. It is recommended that the unit is placed on the bottom corners of the glass barrier for optimal performance. Do not exceed 2 feet above the average standing customer.
- 2. Clean the area with a glass cleaner and thoroughly wipe dry.
- Remove the liner on the blue sheet with a faint outline of the international hearing loop signage to expose the adhesive backing. Please note that both sheets are **not** solid blue.

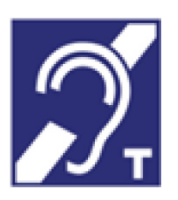

- 4. Carefully attach the sheet on the glass barrier with the international hearing loop signage facing the customer. Slowly apply to glass barrier while smoothing out air bubbles with straight-edged tool.
- 5. Remove the liner on the solid blue sheet, exposing the adhesive.

6. Carefully apply the hearing loop aerial with the attached cable to the adhesive on the solid blue sheet. Ensure the cable is at the edge of the sheet, and the wire is coming from the back side of the aerial when applied.

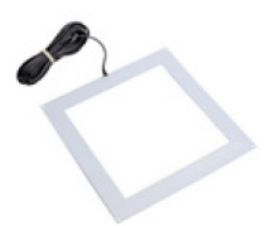

- 7. Attach the solid blue sheet with hearing loop aerial to the sheet attached to the glass barrier. Slowly apply while smoothing out air bubbles with straight-edged tool.
- 8. Route the cabling neatly to the amplifier location on the staff side.
- 9. Plug the loop's connector into the "Loop" port on the back of the amplifier.

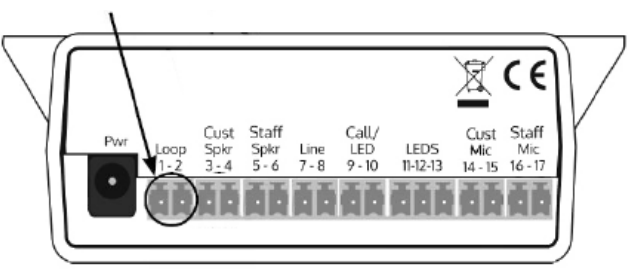

### Amplifier Setup

#### **Overview of Front Panel Buttons**

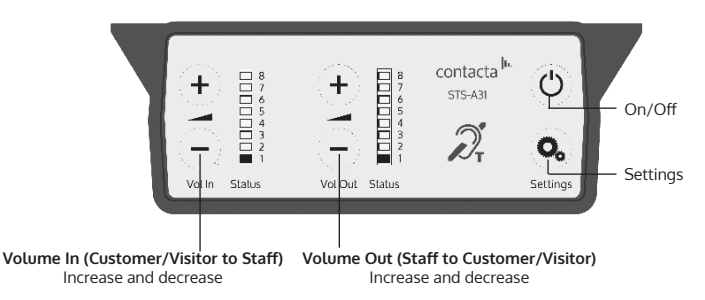

#### Setup

- 1. Connect all green plugs to the back of the amplifier, following the locations printed above the sockets (see page 4).
- 2. Power on the amplifier by pressing the On/Off button.
- 3. When powered and in normal operational mode the amplifier will display Volume In LED 1 and Volume Out LED 1 as steady green.
- 4. When the amplifier is switched off, all audio is muted and none of the LEDs are illuminated. Pressing any button will turn the amplifier on again.
- 5. Adjust Volume In and Volume Out to a comfortable level.
- 6. Press and hold the Volume In (+) or (-) buttons to increase or decrease the level. The corresponding LED bar will show the volume setting.
- 6. Ensure the mouse microphones are placed as close to their intended users as possible.
- 7. Check the amplifier is fully functional by ensuring the red 'fault' light is NOT showing on the front.

#### 8. The Amplifier is now set up.

Our Window Intercom System amplifiers are pre-set to volume levels suitable for nearly all users. Should you need to adjust the Maximum Volume, Ducking or Hearing Loop levels outside of the pre-set amplifier parameters, use Engineer's Mode (see page 13).

#### Fault Diagnosis LEDs

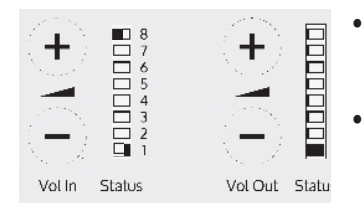

- Volume In LED 8 will stay red if there is a fault with the staff microphone.
- Volume Out LED 8 will stay red if there is a fault with the customer/visitor microphone.
- Volume In LED 8 will flash red if there is a fault with the loop (e.g. a broken aerial).

#### Factory Default Settings

To return the amplifier the factory default settings:

- 1. Unplug the power supply and then reconnect it.
- 2. Press the On/Off button and Volume In (-) button together, then release.
- 3. The Volume In LED bar will have all LEDs illuminated, while the Volume Out LED bar will display the firmware revision number in a fixed pattern of LEDs. This indicates that default settings have been restored.

### Troubleshooting

| Symptom                                                 | Possible Fault                                                                                | Action                                                                                                    |
|---------------------------------------------------------|-----------------------------------------------------------------------------------------------|----------------------------------------------------------------------------------------------------|
| There is no<br>power<br>dotected                        | 1) Power jack not plugged in or faulty.                                                       | 1) Check power jack is firmly plugged in.                                                                                     |
| through the<br>amplifier (and                           | 2) Plug fuse has blown.                                                                       | 2) Replace fuse. If it blows again, replace the power supply unit.                                                            |
| at the socket).                                         | 3) Faulty power supply unit.                                                                  | 3) Replace the power supply unit.                                                                                             |
|                                                         | 4) Faulty amplifier.                                                                          | 4) Replace amplifier.                                                                                                    |
| The red LED is illuminated on front panel.              | 1) <b>Constant red LED:</b><br>Staff or customer/visitor<br>microphone fault.                 | 1) Ensure microphone is wired<br>correctly and firmly plugged in. Try<br>alternative microphone to ensure<br>port is working. |
|                                                         | 2) <b>Red LED comes on after</b><br><b>speech:</b><br>Induction loop fault.                   | <ol> <li>Ensure induction loop connec-<br/>tor is wired correctly and firmly<br/>plugged in.</li> </ol>                       |
| l can't hear<br>audio through<br>the induction<br>loop. | 1) Induction loop or microphone is disconnected.                                              | 1) Check instructions for correct connections and, if possible, check the hearing device with a known working hearing loop.   |
|                                                         | 2) Loop tester has a fault.                                                                   | 2) Ensure loop tester has a new set of batteries.                                                                             |
| l can hear<br>interference<br>through<br>speakers       | 1) Unscreened or poorly earthed<br>third party equipment is being<br>used in close proximity. | 1) Switch off any third party<br>equipment to identify the source of<br>interference.                                         |
| (buzzing /<br>whistling /<br>hissing).                  | 2) Internal volume gain set to high.                                                          | 2) Access the amplifier Engineer's<br>Mode to adjust the internal settings.                                                   |
|                                                         | 3) Incorrect power supply being used.                                                         | 3) Ensure that our grounded power supply unit is connected.                                                                   |
| Amplifier goes into feedback.                           | 1) Internal volume gain set too<br>high.                                                      | 1) Access the amplifier Engineer's<br>Mode to adjust the internal settings.                                                   |
|                                                         | 2) Microphone positioned too<br>close to speaker.                                             | 2) Move the microphone to a location further from the speaker.                                                                |
| Unit does not<br>go into power<br>saving mode.          | 1) Ambient noise in area is too<br>high.                                                      | 1) Switch off any air con systems,<br>desktop fans and/or computers to<br>reduce ambient noise.                               |

If no action is successful please seek assistance from your distributor or a Contacta installer.

### Engineer's Mode

Engineer's Mode allows you to adjust the Volume In and Out levels, Ducking levels and Hearing Loop levels to better suit your environment and achieve the best possible performance.

Before entering Engineer's Mode, cycle the power. To do this either:

- Switch the power off at the mains socket and back on again
- Remove the power connector and re-insert it

To enter Engineer's Mode, simultaneously press and release the following buttons within 20 seconds of cycling the power:

- Settings button
- Volume In increase button
- Volume Out increase button

Number 1 LED on the Volume In will flash green to indicate that you are in Engineer's Mode.

The on/off and settings buttons in Engineer's Mode operate as follows:

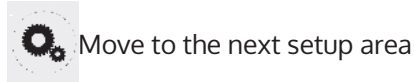

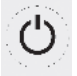

Save and exit Engineer's Mode

The amplifier will automatically exit Engineer's Mode if no buttons are pressed for 2 minutes.

There are 3 editable setup areas in Engineer's Mode. You will always enter setup area 1 first. The green Volume In LED bar will flash to indicate which setup area you are in.

#### Setup Area 1: Maximum Volume Adjustment (LED 1 flashes)

Setup Area 1 allows you to adjust the Volume In and Volume Out levels to further optimize the system for the environment in which it is installed.

Increase maximum staff volume level

Decrease maximum staff volume level

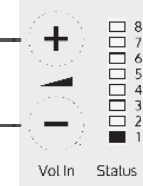

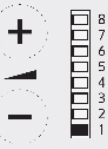

Vol Out Status

Increase maximum customer volume level

Decrease maximum customer volume level

- 1. Ensure the customer and staff volumes are turned completely down.
- 2. Adjust staff (Volume In) volume to a comfortable level. Press and hold the Volume In (+) or (-) buttons to increase or decrease the level. The corresponding LED bar will show the volume setting.
- 3. Increase customer (Volume Out) volume until feedback is heard. Press and hold the Volume Out (+) or (-) buttons to increase or decrease the level. The corresponding LED bar will show the volume setting.
- 4. Decrease customer (Volume Out) volume until feedback is eliminated.

#### Setup Area 2: Ducking Adjustment (LED 2 flashes)

Setup Area 2 allows you to adjust the Ducking level or to turn it on/off.

The ducking function is provided to reduce feedback on a window intercom system. Feedback occurs when the overall setting of both volume controls is too high. The ducking system works by detecting which microphone in the conversation is being used, and temporarily reducing the volume setting.

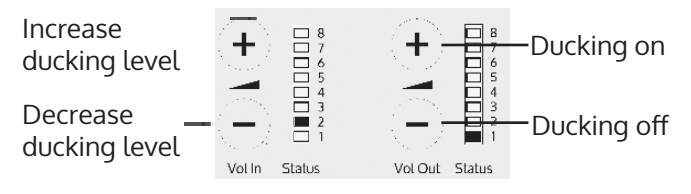

Setup Area 3: Hearing Loop Drive Adjustment (LED 3 flashes)

Setup Area 3 allows you to adjust the Hearing Loop Drive or to turn it on/off.

Hearing loops improve communication by enabling hearing device users to hear sound sources directly, cutting out background noise.

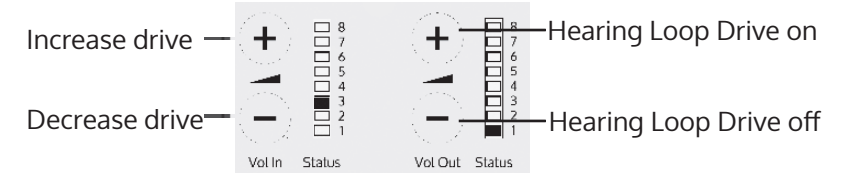

The drive levels should be adjusted so the red LED 8 is illuminated only when there are peaks in the speech volume.

If the amplifier does not have a loop attached, turn the Hearing Loop Drive off as indicated in the diagram above.

# contacta <sup>In.</sup>

Local Dealer:

US & Canada +1 616 392 3400 info@contactainc.com

contactainc.com